## How to Locate Your Child's STAAR Scores in Skyward Family Access

## Dickinson ISD Family/Student Access

| Test Scores                                                                                                    | Click on the [Test Scores] tab on the left.                                                                                                    |
|----------------------------------------------------------------------------------------------------|----------------------------------------------------------------------------------------------------|
| Test<br>STAAR-STAAR3-8 (Show Scores)                                                                                             | All STAAR scores from the<br>previous year for all of your<br>children in DISD should be visible<br>on the right. Click on "Show<br>Scores" to see the scores for a<br>particular test.                                                                                                    |
| STAAR 3-8 Scores   Section: Scores - Scores   Level II   Sat Perf   Stu Strd   Acad Perf                                         | In the "Scores" section, find the<br>column labeled "Level II Sat Perf<br>Stu Strd." This column will have a<br>"1" if your child passed and a<br>"0" if not. The "Level III<br>Advanced Acad Perf" will have<br>a "1" if your child achieved the<br>Advanced standard and a "0" if<br>not. |
| Section: Scores - ScoresTest<br>VersionRaw<br>ScoreScale<br>Score(1) ReadingII(2) MathII(3) WritingII(4) SocialSAS(5) ScienceS46 | Only read the rows in which the<br>"Test Version," "Raw Score," and<br>"Scale Score" columns are<br>populated. If the row is blank,<br>then your child did not take that<br>particular test. Not all tests are<br>taken at all grade levels.                                                |